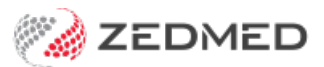

## **Cloud** scanning

Last Modified on 03/03/2025 4:00 pm AEDT

Zedmed Cloud is a secure environment that is accessed via the internet so the scanning steps are different.

## Scanning - local USB scanner

- 1. Scan the document using a local scanner and save it to a local folder.
- 2. From the cloud menu, select My Files > Zedmed Scans.
- 3. Select **Upload file/s** then locate and select the scan.

| Wind    | liows | D<br>My Fil    | es Clipboard                                       | ی<br>Microphone                        | <b>©</b><br>Camera | O<br>Preferences | K<br>Full screen | Dual monitor                         | 🛄<br>FN Keys |
|---------|-------|----------------|----------------------------------------------------|----------------------------------------|--------------------|------------------|------------------|--------------------------------------|--------------|
| e Setup | My    | Files          | There Folder                                       |                                        |                    |                  |                  |                                      | ×            |
|         | Act   | ions 🔻         | Create fold                                        | er Uploa                               | ad file(s)         | 0                |                  | 0                                    | _            |
|         | Q     | _              | Open 💿                                             |                                        |                    |                  |                  |                                      | ×            |
|         |       | Name           | $\leftrightarrow \rightarrow \checkmark \uparrow $ | <ul> <li>This PC &gt; Docum</li> </ul> | nents → Fax        |                  | ල් Search Fa     | ŧx                                   | ٩            |
|         |       |                | Organise 🔻 New                                     | folder                                 |                    | ^                |                  |                                      | •            |
|         |       |                | 💻 This PC                                          |                                        | ^ □ Nam            | e                |                  | Date modified                        |              |
| e Day   |       | 🕒 sı           | 3D Objects                                         |                                        | E                  | nbox             |                  | 12/12/2023 12:47<br>12/12/2023 12:48 | PM<br>PM     |
|         |       |                | Documents                                          |                                        |                    |                  |                  |                                      |              |
|         | _     | -              | 👌 Music                                            |                                        | ~ <                |                  |                  |                                      | >            |
|         |       | <b>ها. ژ</b> ا | 1                                                  | ile name:                              |                    |                  | ~ All Files      |                                      | ~            |
| PD      |       | <b>D</b> . D   |                                                    |                                        |                    |                  | Оре              | en Cance                             | el           |
|         |       | L.             |                                                    |                                        |                    |                  |                  |                                      |              |

Use the Clinical Scan menu > File List to upload the scan to Zedmed and assign a patient and category.
 Any scans uploaded will appear in the File List.

See screenshot below.

## Scanning - network (multifunction) scanner

1. Scan the document using a network scanner and it will be saved to a designated practice computer.

Every minute, Cloud Middleware will copy the scan to Zedmed Cloud (can take two minutes to appear).

2. Use the Clinical **Scan** menu to assign a patient and category.

| •<br>Catalog         | Windows        | My Files   | Clipboar     | u Microphon               | e Camera                         | Preferences          | Full screen      | Dual mor         | nitor    |
|----------------------|----------------|------------|--------------|---------------------------|----------------------------------|----------------------|------------------|------------------|----------|
| Results inbox        | Scan           | Ø∕<br>MIMS | Address book | ۲ravel                    | Batch letter                     | To do list           |                  |                  |          |
| Canning              |                |            |              |                           |                                  |                      |                  |                  |          |
| File Options<br>Scan |                |            |              | Image Thumbnails          | File List                        |                      |                  |                  |          |
| Black & White Letter | r Colour Lette | r Cus      | tom Scan     | Name                      |                                  | Size                 | Date Created     | 1                |          |
| Patient              |                |            |              | chest-xray.jpg            |                                  | 5,832 bytes          | 19/02/2024 11:24 | :07 AM           | culators |
| Find Patient Save    |                |            |              | The scan yo<br>My Files > | ou upload to in t<br>Zedmed Scan | he cloud<br>s folder |                  |                  |          |
| ? Help               |                |            |              |                           |                                  |                      | <u>о</u> к       | X <u>C</u> ancel |          |